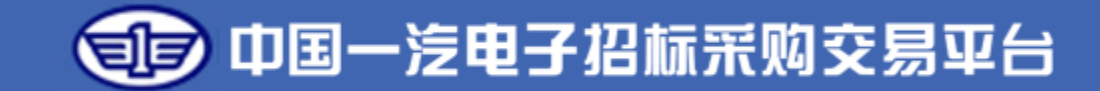

## 一汽电子交易平台供应商操作手册

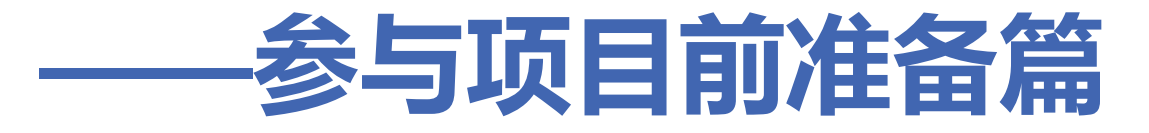

长春一汽国际招标有限公司 2023.1

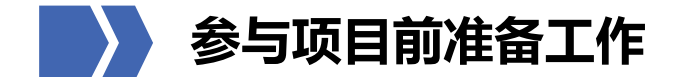

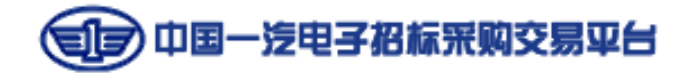

| - | 供应商账号注册          |    |    |    |    |  |  |  |  |  |  |
|---|------------------|----|----|----|----|--|--|--|--|--|--|
| = | 供应商完善企业基本信息并提交审核 |    |    |    |    |  |  |  |  |  |  |
| Ξ | 【如需】办理CA         |    |    |    |    |  |  |  |  |  |  |
| 四 | 【如需】安装驱动程序       |    |    |    |    |  |  |  |  |  |  |
| 五 | 参与项目             |    |    |    |    |  |  |  |  |  |  |
|   | 招标               | 询比 | 谈判 | 直采 | 竟价 |  |  |  |  |  |  |

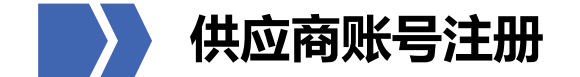

1 中国一法电子招标采购交易平台

## 在一汽电子交易平台首页 (etp.faw.cn) 点击右侧【企业注册】。

客服电话: 400-6917-888 阳光热线: 400-6917-888 国际机电英文版入口 回 中国一 法电子 招标 采购 交易 平台 异议通道 周一到周五 8: 00-20: 00 节假日: 9: 00-21: 00 international e-Bid ▲ 首页 通知公告 交易信息 专家管理 数字证书 金融服务 人才招聘 帮助中心 交易智库 供应商管理 企业信息管理 企业注册 B CA办理 1 Ê 采购人 投标人 意见反馈 朣 2 帮助中心 招标代理 专家 0 台头 HS 服务热线 重要通知 Pa • 招标采购 ▶ 重要通知 / 平台动态 更多一 扫码咨询 • • • • 非招标采购 关于严厉打击串通投标、弄虚作假和行贿行为的通告 2022-05-05 • 国际机电产品招标 一汽综合服务平台服约保密和中标贷上线通知 **您好**, Hi~我是旗宝,有问题点我 • 帮助中心 咨询呦~ BIDDING 招标采购 • 合作伙伴 ▲ 回到顶部

- 🗆 🗙

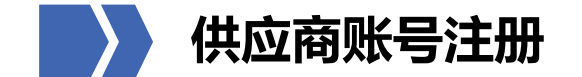

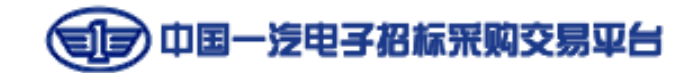

填写完带"\*"的必填项,勾选同意《中国一汽电子招标采购交易平台用户协议》、《中国一汽集团廉洁协议》,点击【注册并完善】跳转企业控制台完善供应商信息。

| 电子招标投标交易平台 |                                                   | 首页   立即登录                                | ^ |  |
|------------|---------------------------------------------------|------------------------------------------|---|--|
| *用户名       | 请输入用户名                                            |                                          |   |  |
| *密码        | 请设置您的密码                                           |                                          |   |  |
| *确认密码      | 请再次输入您的密码                                         |                                          |   |  |
| *单位名称      | 请输入单位名称                                           |                                          |   |  |
| 推荐人        | 请输入推荐人名称                                          |                                          |   |  |
| 推荐人手机      | 请输入推荐人手机                                          | 备注:若为集团推荐供应裔,则填写推荐人电话,若<br>非集团推荐供应裔,则不填写 |   |  |
| 手机号类型(     | • 国内 () 国外                                        |                                          |   |  |
| *手机号       | 建议使用常用手机                                          | 备注:请输入常用号码,今后找回账号密码时需使用<br>此号码           |   |  |
| *验证码       | 請給入验证码                                            |                                          |   |  |
| *手机验证码     | 请输入验证码获取手机验证码                                     |                                          |   |  |
|            | 我已阅读并同意《中国一汽电子招标采购<br>我已阅读并同意《中国一汽集团廉洁协议<br>注册并完善 | 平台用户协议》                                  | v |  |

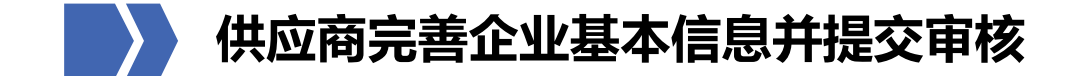

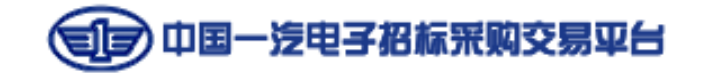

点击【注册并完善】后,如未跳转,可在首页企业控制台输入注册时填写的账号、密码,登录系统,完善企业信息。只有完成 并提交审核通过后,方可使用账号进行更多操作。

| 全流程     | 账户登录            |
|---------|-----------------|
| 电子招投标平台 | 读 提示:用于流程业务审核   |
|         | 1 ceshi20211101 |
|         | ±               |
|         | 765N            |
|         | 登录 忘记用户名 忘记感得   |

电子招标投标交易平台 企业控制台

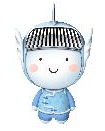

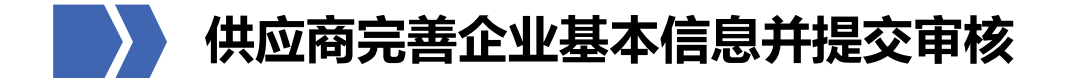

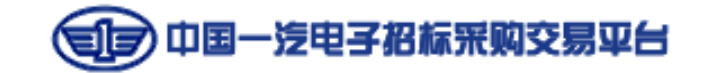

依次填写【企业基本信息】、【法定代表人信息】、【企业负责人信息】、【股本结构】、【发票信息】、【银行信息】、 【资质等级】等板块,或点击右上角【查询】,系统可自动带出天眼查中的企业信息,填写完成后,依次点击右侧的【保存】、 【提交审核】,待审核通过后,方可进行后续操作。

| 电子招标投标        | 交易平台                          |                                          |             | <b>欢迎</b> .       | jigou202    更换注册手机号 | 重置密码              |
|---------------|-------------------------------|------------------------------------------|-------------|-------------------|---------------------|-------------------|
| <b>企</b> 业控制台 | 提交企业信息                        |                                          |             |                   |                     |                   |
| 企业信息管理 🗸 🗸    | 提交企业信息                        |                                          |             |                   | 审核状态:未提交 📄 查询       | 🖹 保存 📄 提交审核       |
| 提交企业信息        | 账号信息                          |                                          |             |                   |                     |                   |
|               | 用户名: jigou202                 |                                          |             |                   | 查看审核记录              |                   |
|               | 企业基本信息                        |                                          |             |                   |                     |                   |
|               | *企业属别:                        | ④内地企业 〇国外企业/港澳台企业<br>凡公司有营业执照的,请选择"内地企业" |             |                   |                     |                   |
|               | *企业名称:                        | 22222222222                              |             | *招投标交易主体类型:       |                     | 【投标人】类型需补充银行信息    |
|               | 企业简称:                         |                                          |             | *企业邮箱:            |                     | ]                 |
|               | *注册资金(万元,分公司注册资金请填0):         |                                          | 人民币 (万元) ・  | *企业电话:            |                     | ]                 |
|               | 企业传真:                         |                                          |             | 职工人数:             |                     |                   |
|               | *企业代码类型:                      | ●社会信用代码                                  |             |                   |                     |                   |
|               | *社会信用代码                       |                                          |             | 企业网站官网地址:         |                     |                   |
|               | "经济类型:示例<br>(请与营业执照上"类型"保持一致) | 有限责任公司                                   |             | 技术人员人数:           |                     |                   |
|               | *企业成立日期:                      |                                          |             | 企业营业期限: 〇长期 ④有限期限 | 至                   |                   |
|               | *营业执照扫描件:                     | 选择文件                                     |             |                   |                     |                   |
|               | *企业行业分类:                      | 一级分类: 请选择                                | ✔ 二级分类: 请选择 | ✔ 三级分类: 请选择       | ✔ 四级分类: 请选择         | ~                 |
|               | *所在地:                         | 请选择省                                     | 请选择区 🖌      | *通讯地址             |                     | )                 |
|               | *经营范围:                        | 全选                                       |             | *企业描述(备注):        | 可填写 (100) 个字        | v活 Windows        |
|               | *是否有资质等级:                     | ●是 ○否                                    |             |                   | 77<br>转             | 到"设置"以激活 Windows。 |

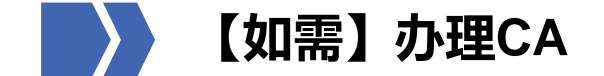

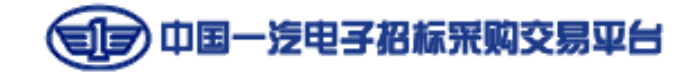

当企业控制台上审核状态为【审核通过】时,可点击页面右上角【申请CA】。如参加招标、询比项目,必须同时办理企业和法 人CA,如参加其他类型项目,可根据公告或采购人要求,决定是否需要办理CA。因证书办理需要经过信息填写、审核、缴费、 制证、邮寄等环节,应尽量提前办理,以免影响生成投标文件及后续操作。

| 电子招标投标           | 交易平台                  |                                 | 欢迎,jigou20     更换生 | 册手机号 重賞密码 切換业务系统 🗸 🖬 出                 |
|------------------|-----------------------|---------------------------------|--------------------|----------------------------------------|
| 日 企业控制台          | 提交企业信息                |                                 |                    |                                        |
| 企业信息管理 🗸 🗸       | 提交企业信息                |                                 |                    | <b>审核状态: 审核通过 💾 申请CA</b> 信息变更          |
| 提交企业信息<br>正式企业信息 | 账号信息                  |                                 |                    |                                        |
| 个人用户管理           | 用户名: jigou20          |                                 |                    | 查看审核记录                                 |
| 用户及权限管理 >        | 企业基本信息                |                                 |                    |                                        |
| 审批管理 >           |                       |                                 |                    |                                        |
| 系统功能设置 >         | *企业属别:                |                                 |                    |                                        |
| CA管理 >           | */小川/クギャ .            |                                 |                    |                                        |
| 监督人管理 >          |                       |                                 | 指汉彻父杨主州关望.         |                                        |
| 开标设置 >           |                       |                                 | * A. ILabPatra -   | 755092924@ag.com                       |
| 业主评委管理 >         | 15769%:               | 約14920(波振)(cesni) 10000000      |                    | 7652655331@dd.com                      |
| 监标人管理 >          | *注册资金(万元,分公司注册资金请填0): | 港元                              | *企业电话:             | 16643162222                            |
| 招标人代表 >          | 企业传真:                 | 020-1111111                     | 职工人数:              |                                        |
| 工作人员管理 >         |                       |                                 |                    | 上传原件扫描件彩色图片                            |
| 监督单位设置 >         | *企业代码类型:              | ●社会信用代码                         | 企业公章:              | u=1299165243,3752000215&fm=26&gp=0.jpg |
|                  |                       |                                 |                    |                                        |
|                  | *社会信用代码               | 91150925787908439E              | 企业网站官网地址:          |                                        |
|                  | *经济类型:示例              | 股份有限公司                          | 技术人员人数:            | 00                                     |
|                  | (请与营业执照上"类型"保持一致)     |                                 |                    |                                        |
|                  | *企业成立日期:              | 2020-06-30                      | 企业营业期限: ○长期 ④有限期限  | 2020-07-07 😁至 2021-07-31               |
|                  | *营业执照扫描件:             | 杨永胜截图, png<br><sub>4.78</sub> . |                    | · · · · · · · · · · · · · · · · · · ·  |
|                  |                       |                                 |                    |                                        |

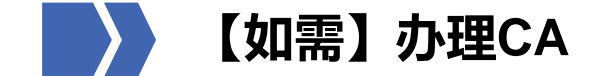

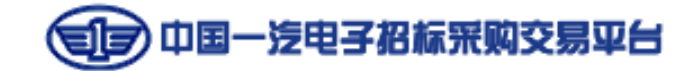

点击页面右上角【申请CA】,跳转至数字证书统一管理平台,点击右侧"CA数字证书办理"板块的【新购/续期】,进入CA办理详情页。

| 电子招标投标交易平台                             | · · · · · ·    |                                                                                          | î  |
|----------------------------------------|----------------|------------------------------------------------------------------------------------------|----|
| <b>数字证书统一</b>                          | 管理平台           |                                                                                          |    |
|                                        | 提供数字证书接入服务     | SURAU-FUL DAY                                                                            | -/ |
| 通知公告                                   | 更多>>           | CA数字证书办理<br>当前登录帐号: 91150925787908439E<br>当前登录地点: 2021-10-25 11:11:57<br>一<br>一<br>新物/续期 |    |
| 办理流程                                   |                |                                                                                          |    |
| 2000年<br>注册 <del>就</del> 号登记<br>企业基本信息 | 泛 等待邮寄<br>数字证书 | <b>迎</b><br>凭数字证书登录                                                                      | ~  |

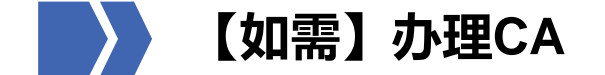

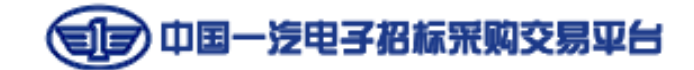

勾选需办理的证书类型,完成企业基本信息填写,点击【下一步】,填写领取方式并确认发票信息后,点击【提交订单】,审 核通过后方可缴费制证。

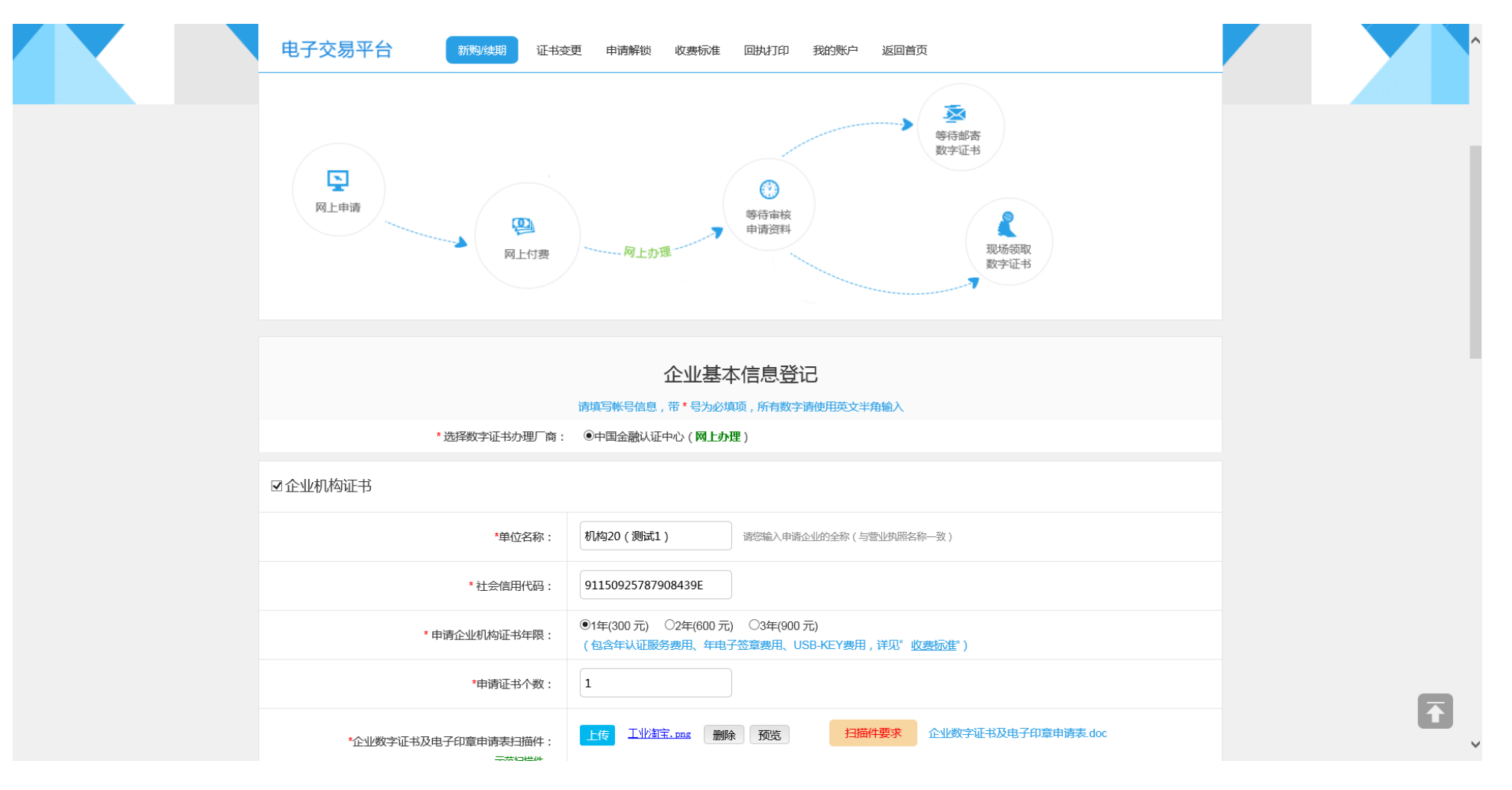

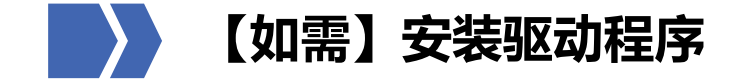

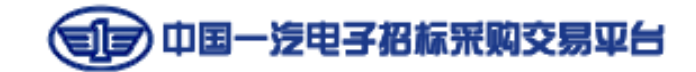

进入一汽电子交易平台首页 (etp.faw.cn) 导航栏最右侧【帮助中心】, 依次点击【下载专区】, "驱动-驱动客户端 (招标投标必装)"后面的【展开】, 下载并安装驱动, 注意下载安装时, 需关闭杀毒软件、安全卫士等应用。

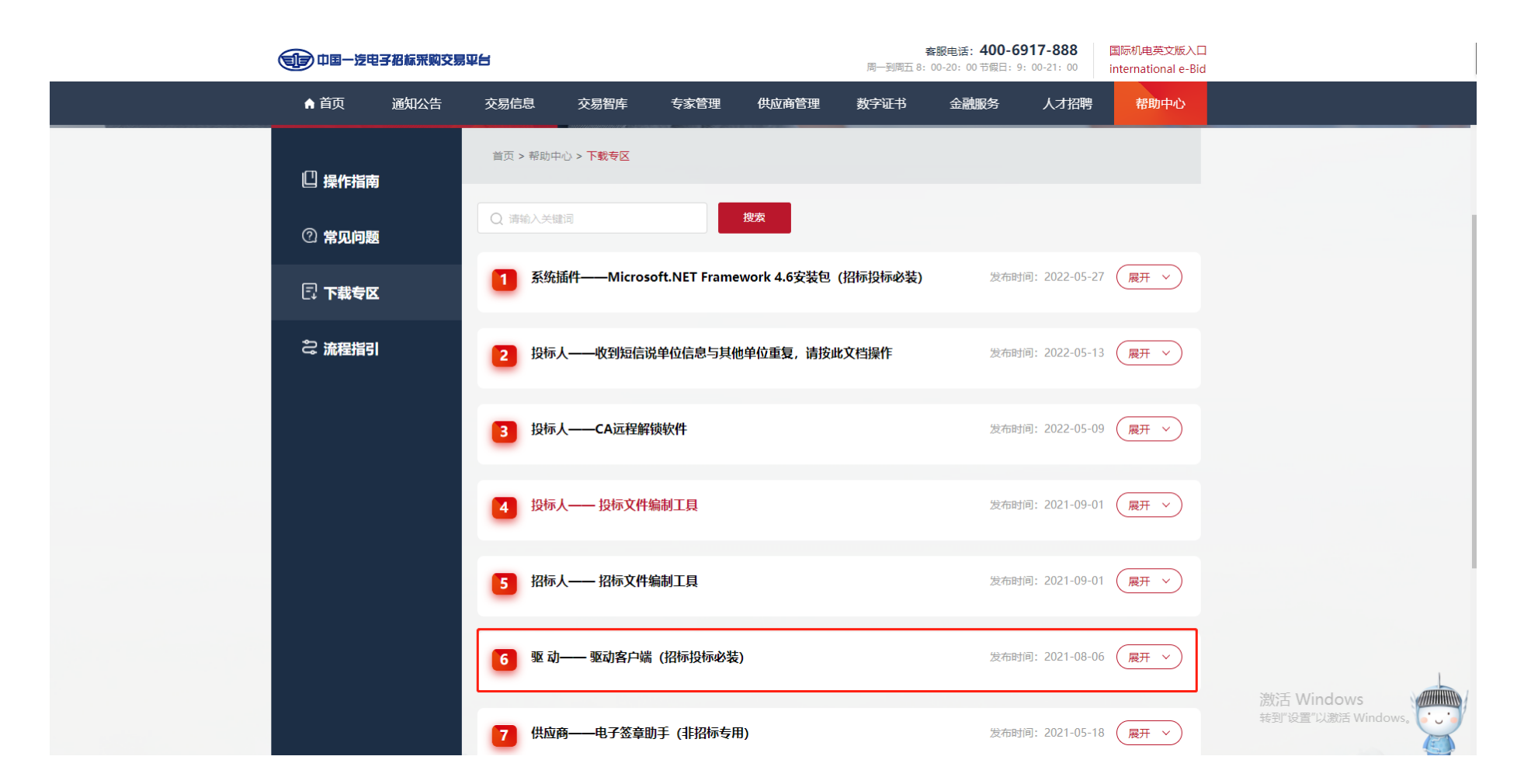

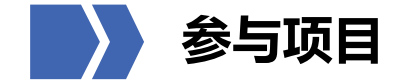

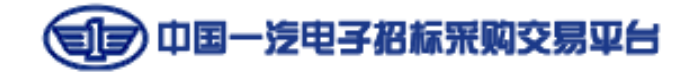

企业信息审核通过,即可参加一汽电子交易平台项目。可在一汽电子交易平台首页【交易信息】板块查看公开公告的项目,或 根据项目类型登录对应的入口查看项目公告。

交易信息:如不清楚项目类型,可通过项目名称关键词搜索,根据公告中的项目类型,选择登录入口,查看详细项目信息

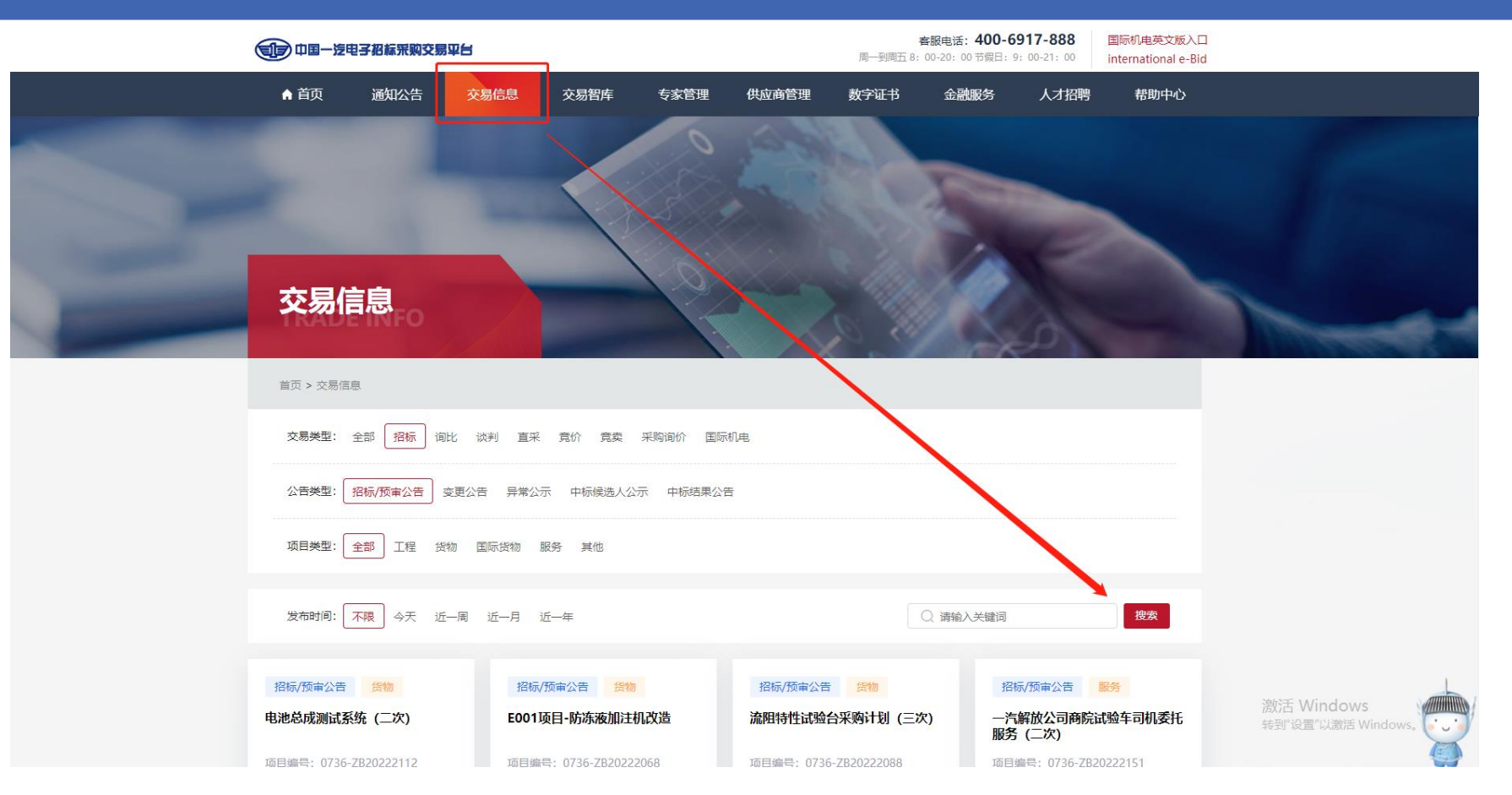

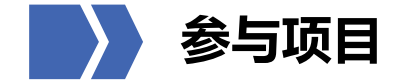

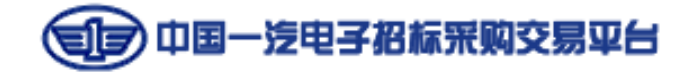

## 企业信息审核通过,即可参加一汽电子交易平台项目。可在一汽电子交易平台首页【交易信息】板块查看公开公告的项目,或 根据项目类型登录对应的入口查看项目公告。

投标人入口:如清楚项目类型,可在平台首页"投标人",根据项目类型进入系统,查看详细项目信息

|                          |                    |                     |                                                              |                                  |           |              | - 0 ×      |      |   |           |                   |           |
|--------------------------|--------------------|---------------------|--------------------------------------------------------------|----------------------------------|-----------|--------------|------------|------|---|-----------|-------------------|-----------|
|                          |                    | 客服电话: 400-691<br>周- | 7-888 阳光热线: 400-6917-888<br>到周五8: 00-20: 00节很日: 9: 00-21: 00 | 国际机电英文版入口<br>international e-Bid | 异议通道      |              |            |      |   |           |                   |           |
|                          | ● 首页 通知公告          | 交易信息 交易智库           | 专家管理 供应商管理                                                   | 数字证书 金融服务                        | s 人才招聘    | 帮助中心         |            | 招标项目 |   | 投标人-招标项目  |                   |           |
|                          |                    |                     |                                                              |                                  |           |              |            |      |   |           |                   |           |
|                          |                    |                     |                                                              |                                  | A.1124.00 | Autoritation |            |      |   | 坎特人非切特话   | 1日、壮入/世应离去区       | 「お海比亚吻答」  |
|                          |                    |                     |                                                              |                                  | H-H-H-H   | PPHASER      | A          | 询比项目 | → | 理         | 白一近八法应向マピ         | 「別问に不然言   |
|                          |                    |                     |                                                              |                                  |           | €″           | CA办理       |      |   |           |                   |           |
|                          |                    |                     |                                                              |                                  | 采购人       | 投标人          | 意见反馈       | 谈判项日 |   | 投标人非招标场   | 间。洪入供应商专区         | - 平吻管理    |
|                          |                    |                     |                                                              |                                  |           | $\mathbf{O}$ | 初期中心       |      |   |           |                   |           |
|                          |                    |                     |                                                              |                                  | 招标代理      | 专家           | 0          |      |   |           |                   |           |
| <ul> <li>重要通知</li> </ul> |                    |                     |                                                              | 3                                | (Ale      |              | 服务热线       | 直采项目 | → | 投标人-非招标项  | <b>间-进入供应商专</b> 区 | -采购管理     |
| • 招标采购                   | ▶ 重要通知 / 平台动态      |                     | 更多一                                                          |                                  |           | • • •        | 扫码咨询       |      |   |           |                   |           |
| • 国际机电产品招标               | 关于严厉打击串通投标、弄虚作假和行贿 | 行为的通告               | 2022-05-05                                                   |                                  |           |              |            |      |   | 投标人-非招标项  | i目-讲入供应商专区        | - 音价采购管理- |
| • 帮助中心                   |                    |                     |                                                              |                                  |           |              | ×<br>有问题点我 | 竞价项目 |   | 竞价采购 (竞低) |                   |           |
| • 合作伙伴                   |                    |                     | 招标采购                                                         |                                  |           |              |            |      |   |           |                   |           |
|                          |                    |                     | ~                                                            |                                  |           |              |            |      |   | 单轮竞价      | 多轮竞价              | 自由竞价      |

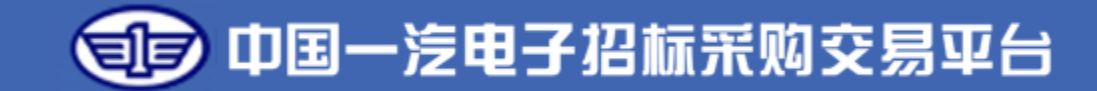

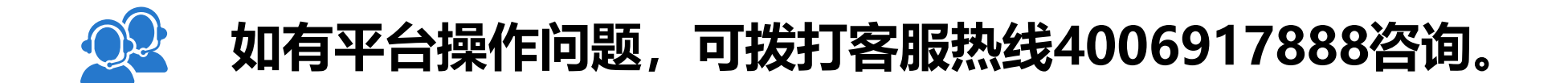